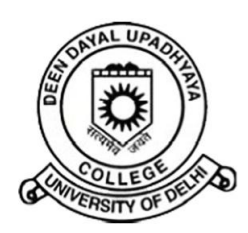

## दीन दयाल उपाध्याय कॉलेज DEEN DAYAL UPADHYAYA COLLEGE

(दिल्ली विश्वविद्यालय) (UNIVERSITY OF DELHI) दिल्ली रा. रा. क्षेत्र सरकार द्वारा 100% वित्त पोषित, 100% funded by Govt. of NCT of Delhi सेक्टर - 3, द्वारका, नई दिल्ली Sector-3, Dwarka, New Delhi – 110078 दूरभाष/Tel. 011- 41805580, 45051037, Website: https://dducollegedu.ac.in

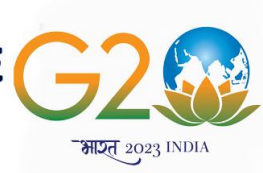

No. 60.

Dated: 31.05.2025

## <u>Notice</u>

All students of Semester II of the Academic Session 2024-25 are hereby informed that Internal Assessment (IA) and Continuous Assessment (CA) consolidated marks are being displayed on the college website.

- To view the consolidated IA/CA Marks, students are required to take following steps:
  - 1. Go to college website i.e. https://dducollegedu.ac.in
  - II. Select "For students" under "Notice & Circulars" on the Home Page.
  - III. Select "Display of Internal Assessment Semester II for Academic Session 2024-25.
  - IV. Here you can see your course wise/subject wise Internal Assessment Reports.

In addition, the Internal Assessment/Tutorials marks are also visible to students on Samarth Portal. Students are required to Counter-Verify their marks by login their Samarth Portal vis a vis PDF displayed.

To view their marks on Samarth Portal, students are required to:

- 1. Login their Portal
- 2. Click on Examination link
- 3. Click on Component wise result link in the dropdown
- 4. Click on Action Button.

Students are required to check their marks and discrepancy, if any should be brought to the notice of the office in writing alongwith details of discrepancy and proof thereof **latest by 04.06.2025**.

PRINCIPAL